## **Cheat Sheet: From Database to Article**

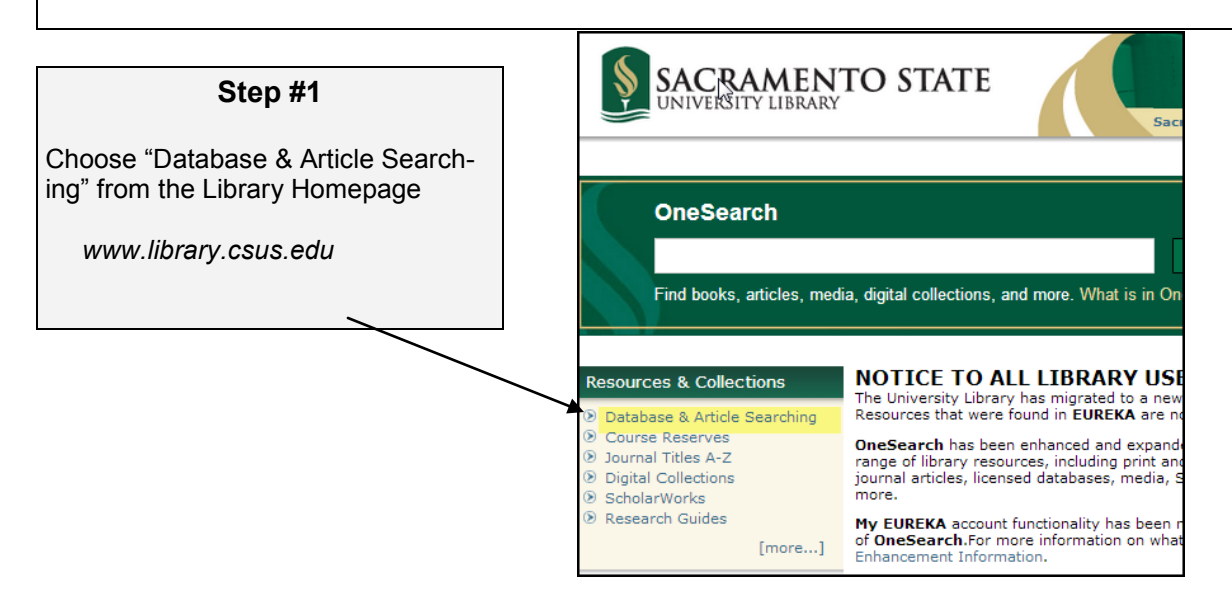

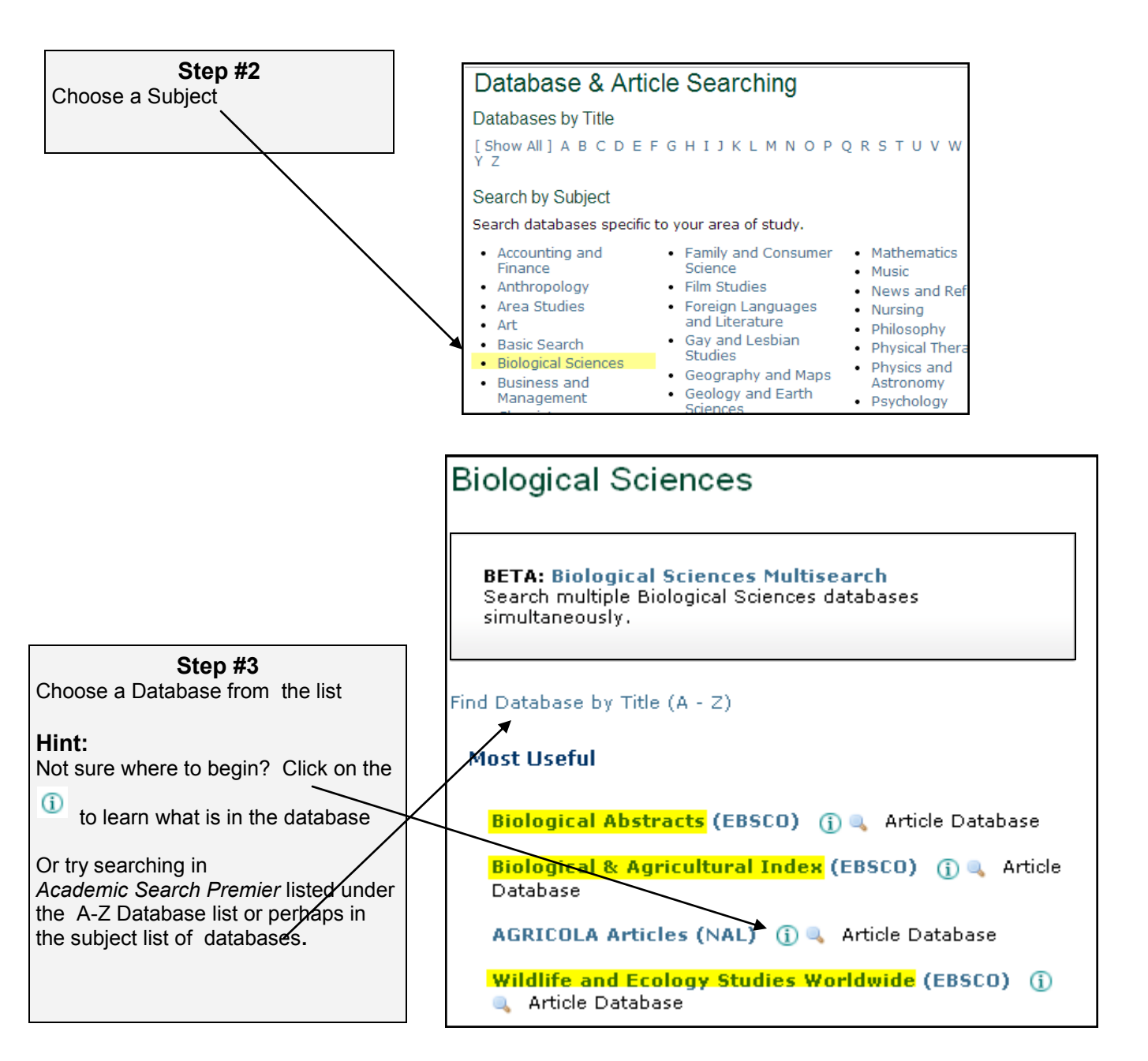

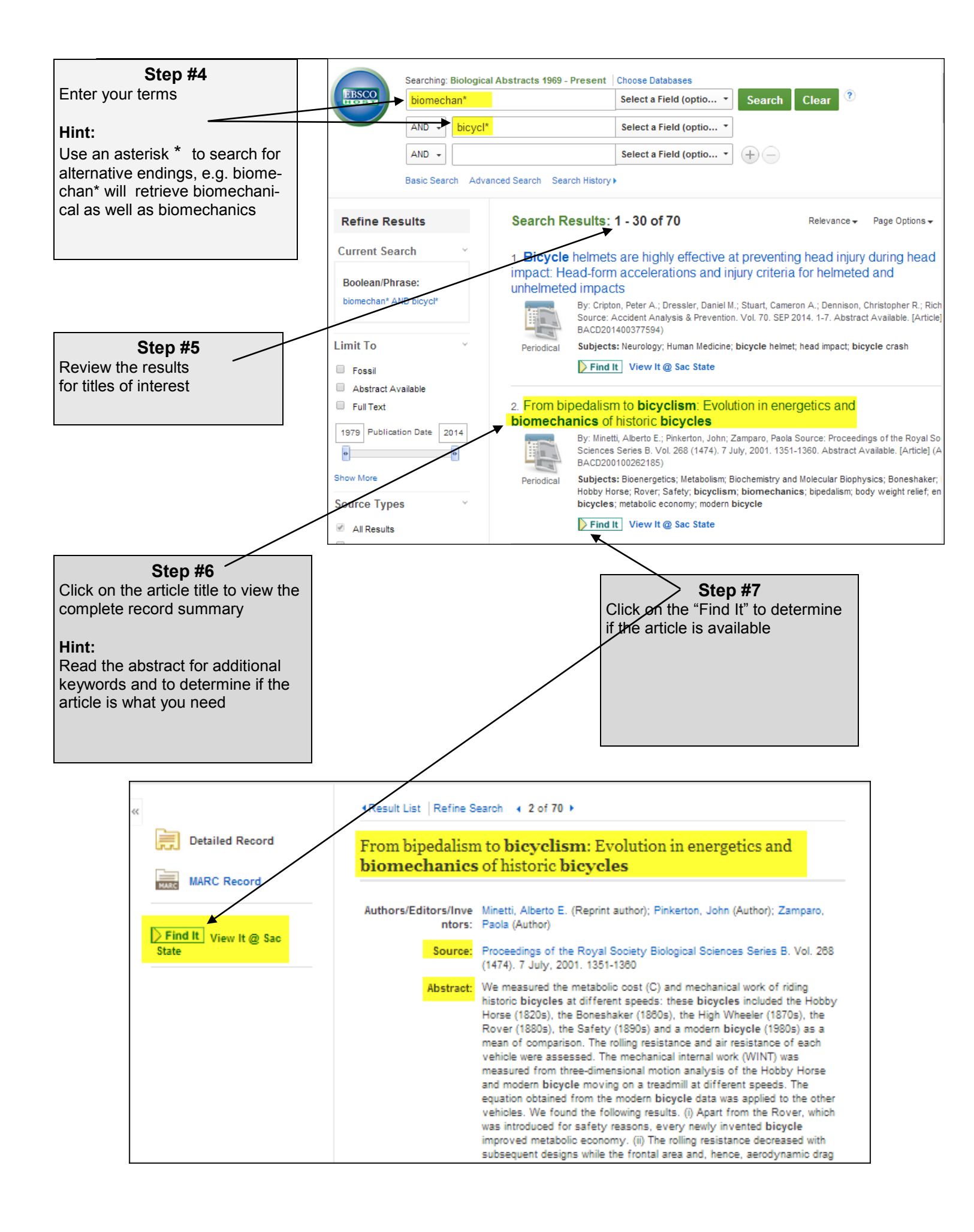

| Step #8<br>Click on one of the databases to<br>go to the article                                                                                                    | From bipedalism to bicyclism: Evolution in energetics and biomechanics of historic bicycles<br>Minetti<br>Proceedings. ,2001,Vol.268(1474),p.1351<br>Fulltext available                                                                                                    |
|----------------------------------------------------------------------------------------------------|----------------------------------------------------------------------------------------------------|
| <ul> <li>Hints:</li> <li>Make sure the year you need is part of what is available.</li> <li>If the link takes you to another article summary, look for a PDF or HTML link either on the right side of the screen, or near the authors/title of the article</li> </ul> | View It         Details         Recommendations           Open source in a new window         Full text available at: Highwire Press Free           Available from 1905 volume: 76 issue: 507. Most recent 1 year(s) not available.         Full text available at: JSTOR Life Sciences Collection           Available from 1990 volume: 241 issue: 1300 until 2010         volume: 277 issue: 1701.           Full text available at: PubMed Central           Available from 1997 volume: 264. Most recent 1 year(s) not available. |

## Step #9

Don't despair if the only copy available is in print. Current journals are on 3 South, and older journals (before 1980) are on the Lower Level.

## Hint:

Journals do not have call numbers. They are in alphabetical order by the title of the journal

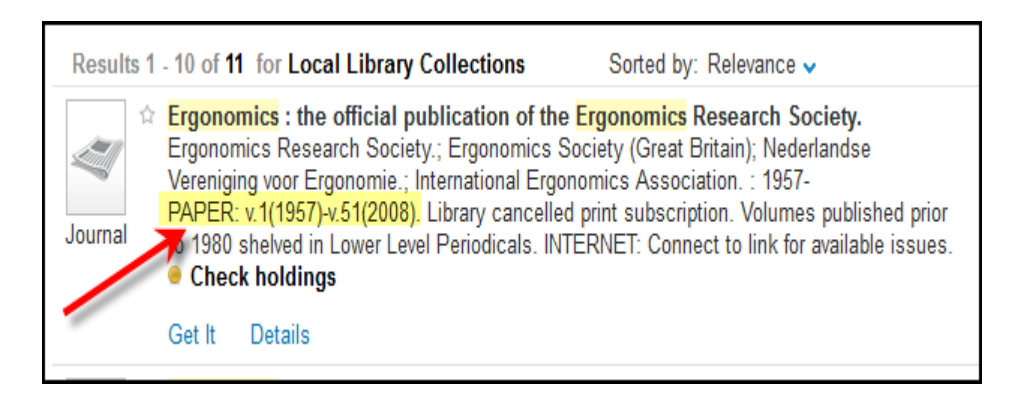

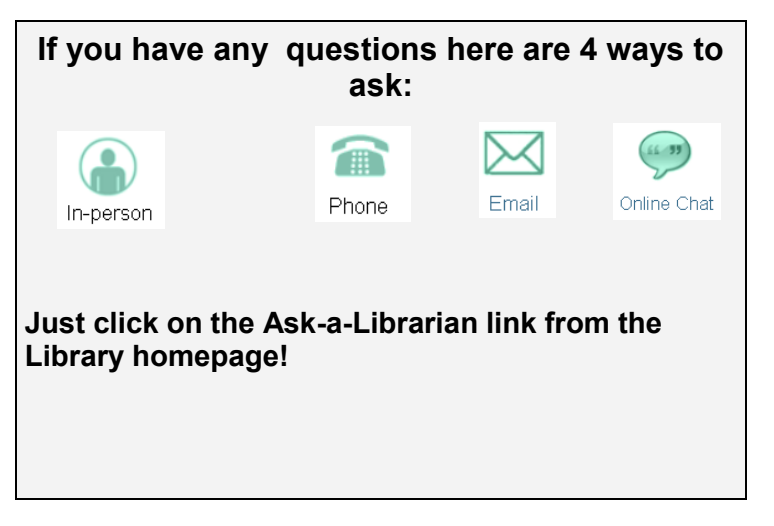